# 구로구시설관리공단 홈페이지 접속 체육시설 수강신청 클릭

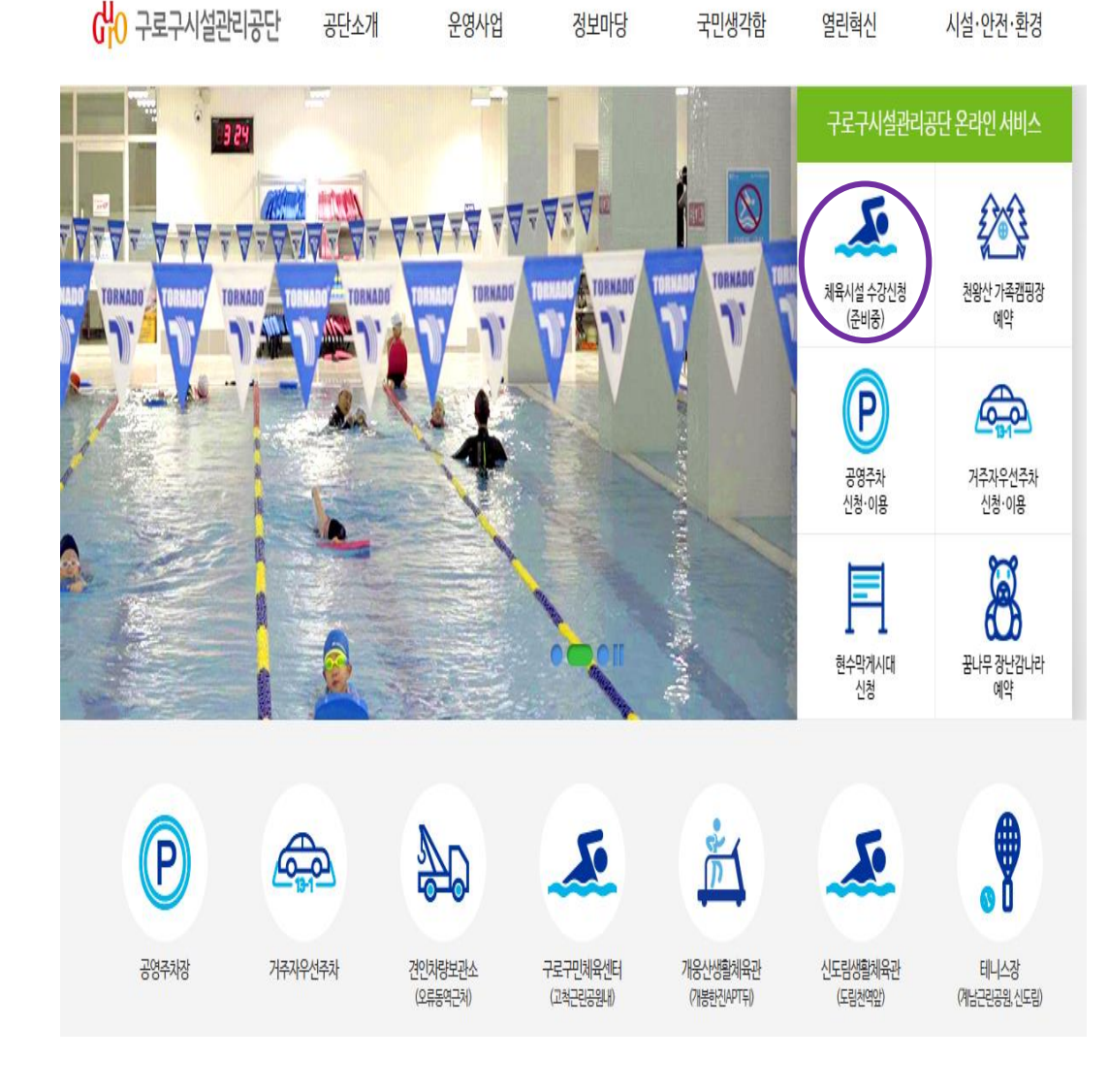

### 3. 사이트 회원가입 및 로그인

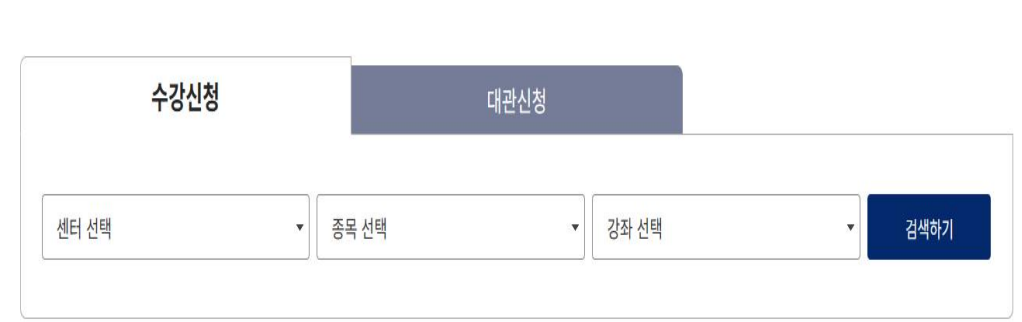

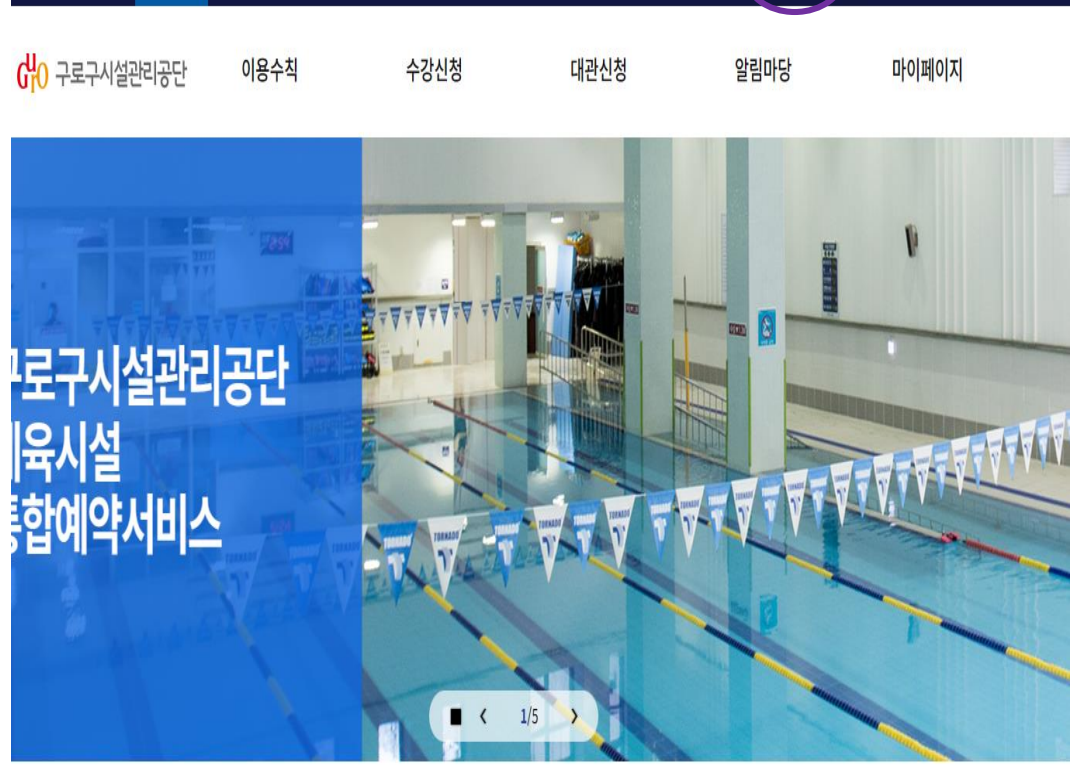

구로구시설관리공단 온라인예약

쉰로그인 옷 회원가입 ☱ 사이트맵

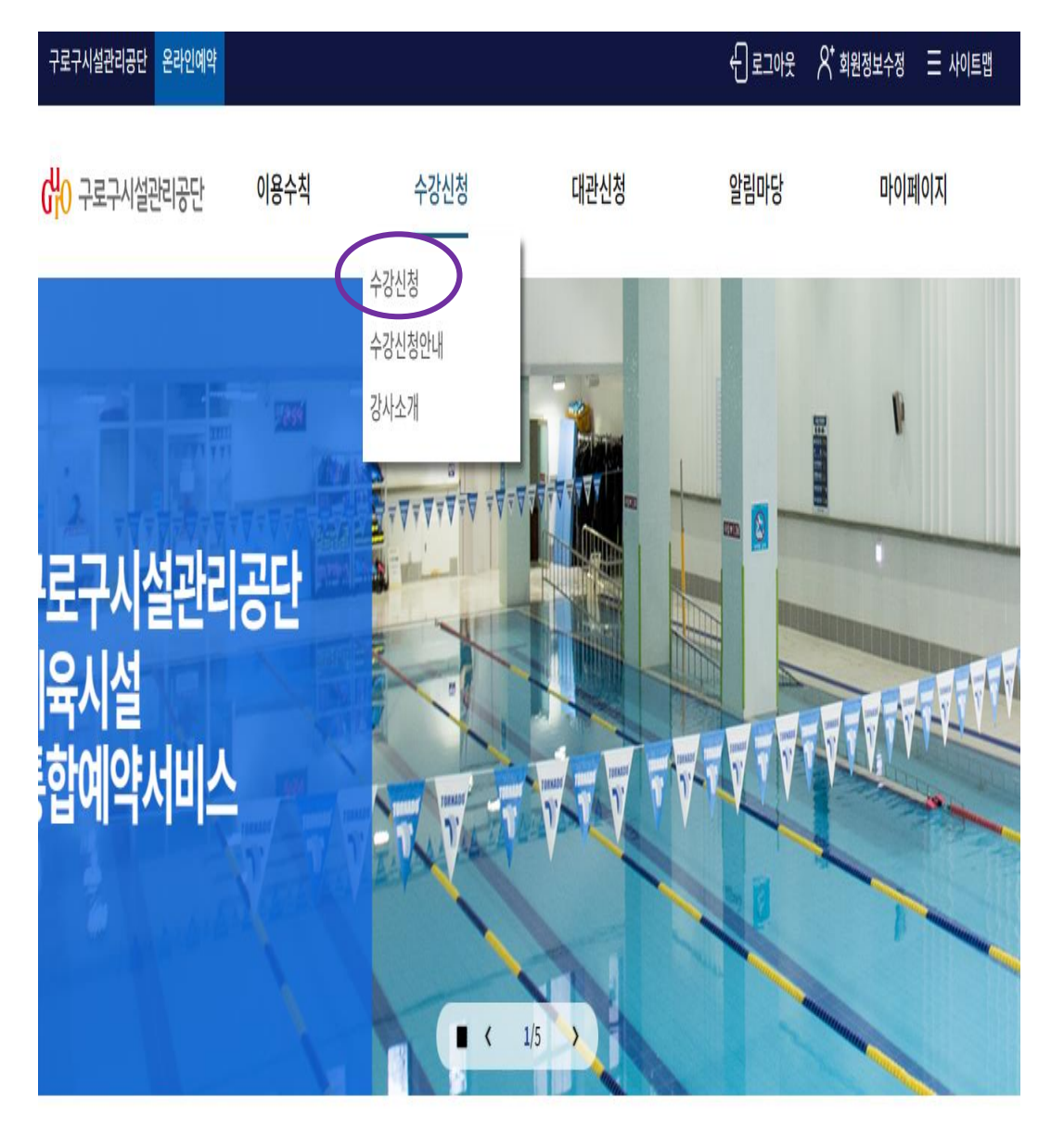

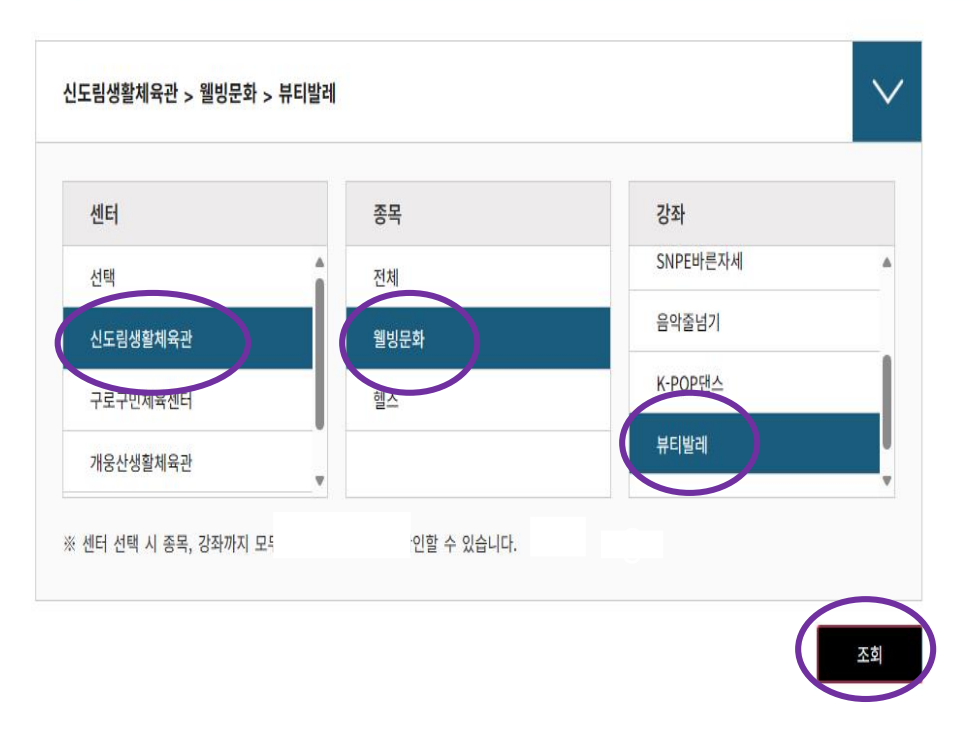

5. 센터 - 종목 - 희망강좌 선택 후 조회

### 4. 수강신청 선택

## 6. 접수하기 선택

신도림생활체육관 > 웰빙문화 > 뷰티발레

| 번호 | 센터       | 강좌명      | 요일/시간              | 정원/신청인 | 대상 | 강사명 | 신청   |
|----|----------|----------|--------------------|--------|----|-----|------|
| 1  | 신도림생활체육관 | 19 뷰티발레A | 월수금<br>19:00~19:50 | 20/5   | 성인 | 미지정 | 접수하기 |

 $\sim$ 

| 개웅산생활체육관              | v             |
|-----------------------|---------------|
| ※ 센터 선택 시 종목, 강좌까지 모두 | 선택하여야 정보를 확다. |

| 센터       | 종목                                    | 강좌       |
|----------|---------------------------------------|----------|
| 선택       | 전체                                    | SNPE바른자세 |
| 신도림생활체육관 | 웰빙문화                                  | 음악줄넘기    |
| 고로구민체율세터 | · · · · · · · · · · · · · · · · · · · | K-POP댄스  |
|          |                                       | 뷰티발레     |
| 개웅산생활제육관 |                                       | •        |

| 수강신청 |  |
|------|--|
|      |  |

# 7. 8. 수강신청 선택

| 페이지 스크롤                               |  |
|---------------------------------------|--|
| ····································· |  |

| 목록으로 | 수강신청 |
|------|------|
|      |      |

신청 본인 이외 가족으로 등록한 회원으로 실 수강자로 신청이 가능합니다. 가족등록은 안내 데스크 신청 해주시기 바랍니다.

| 선택 | 접수 가능 여부 | 수강자명 | 구분 | 생년월일       |
|----|----------|------|----|------------|
| ۲  | 신청가능     |      | 본인 | 1994.01.01 |

#### ● 실수강자 선택

| 선택 | 상품명   | 월 수강료   | 수강기간 |
|----|-------|---------|------|
| ۲  | 웰빙문화A | 49,000원 | 1개월  |

#### ● 수강기간 선택

#### ○ 강좌 수강 신청

| 수강신청 기간입니다.<br>2024-05-25~2024-05-31 | 강좌명     | 19 뷰티발레A             |
|--------------------------------------|---------|----------------------|
|                                      | 운영센터    | 신도림생활체육관 / 1899-9912 |
|                                      | 교육장소    | 웰빙문화실                |
| <mark>에</mark> 이 그도그 비서과 미고다         | 시간/요일   | 19:00 ~ 19:50 / 월수금  |
| 010 구도구시걸린다중건                        | 교육대상    | 성인                   |
|                                      | 강사명     | 미지정                  |
|                                      | 접수방식    | 선착접수                 |
|                                      | 신청인원/정원 | 5 / 20               |

### 9. 결제하기 선택

|         |      | $\frown$ |
|---------|------|----------|
| 강좌 목록으로 | 신청취소 | 결제하기     |
|         |      |          |

| ) | 수강 | 안내 |  |
|---|----|----|--|
|   |    |    |  |

시간/요일

교육기간

수강 요금

C

| 강좌명  | 19 뷰티발레A             |
|------|----------------------|
| 운영센터 | 신도림생활체육관 / 1899-9912 |
| 교육대상 | 성인                   |
| 강사명  | 미지정                  |

19:00 ~ 19:50 / 월수금

2024-06-01 ~ 2024-06-30

49,000원

#### o 강좌 안내

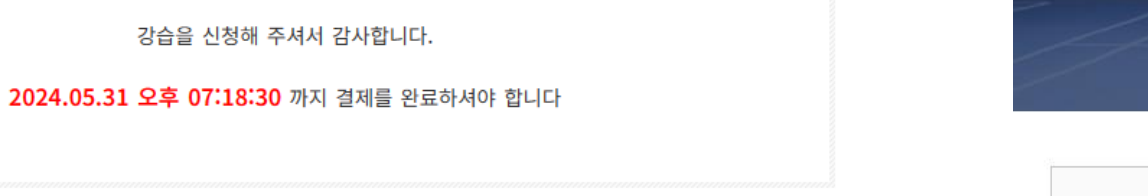

# 10. 강좌선택 11. 결제하기 선택

페이지 > 내예약관리 > 수강내역관리

| 상세보7 | 접수일자       | 수강료(원) | 수강자 | 교육시간               | 강좌명 | 접수센터     | 상태           | 추첨상태 | 선택                                                                                                    | 번호 |
|------|------------|--------|-----|--------------------|-----|----------|--------------|------|----------------------------------------------------------------------------------------------------|----|
| 상세보7 | 2024-05-20 |        |     | 화목<br>19:00~19:50  |     | 신도림생활체육관 | 결제대기         |      | <ul> <li>Image: A start of the start of the start of</li></ul> | (  |
| 상세보7 | 2024-03-22 |        |     | 화수목<br>09:00~09:50 |     | 신도림생활체육관 | 신청취소         |      | -                                                                                                    | 3  |
| 상세보7 | 2024-03-22 |        |     | 화수목<br>09:00~09:50 |     | 신도림생활체육관 | 신청취소         |      |                                                                                                    | 2  |
| 상세보7 | 2024-05-17 |        |     | 화목<br>19:00~19:50  |     | 신도림생활체육관 | 결제시간<br>경과취소 | 1992 | -                                                                                                    | 1  |

1

결제하기

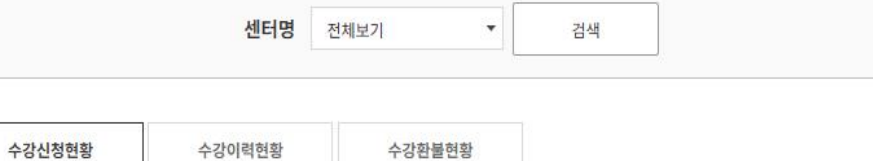

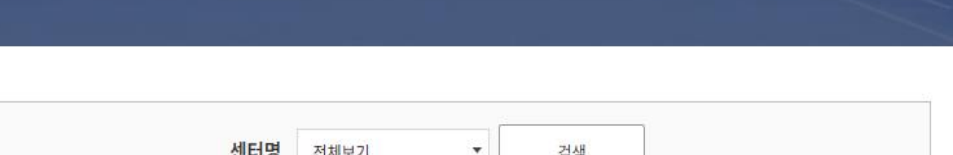

수강내역관리

수강신청 접수 완료

# 12. 페이지 스크롤 13. 결제하기 선택

| 결제방법   | ④ 신용카드 |           |                                                                                                    |
|--------|--------|-----------|----------------------------------------------------------------------------------------------------|
| E-mail |        |           |                                                                                                    |
|        |        |           |                                                                                                    |
|        |        | <b>11</b> | and the second second se |

#### o 결제 정보

| 센터명      | 강좌명 | 실수강자 | 할인사유 | 할인률 | 할인금액(원) |  |  |  |
|----------|-----|------|------|-----|---------|--|--|--|
| 신도림생활체육관 |     |      |      |     |         |  |  |  |
| 합계       |     |      |      |     |         |  |  |  |

#### o 할인 정보

o 수강 정보

| 센터명      | 강좌명 | 수강기간                      | 개월 | 실수강자   | 강좌단가(원) | 전체금액(원) | 할인금액(원) | 결제금액(원) |
|----------|-----|---------------------------|----|--------|---------|---------|---------|---------|
| 신도림생활체육관 |     | 2024-06-01~<br>2024-06-30 | 1  |        |         |         |         | ĝ.      |
|          |     | 합계                        |    | 16 - 6 |         |         |         | 0       |

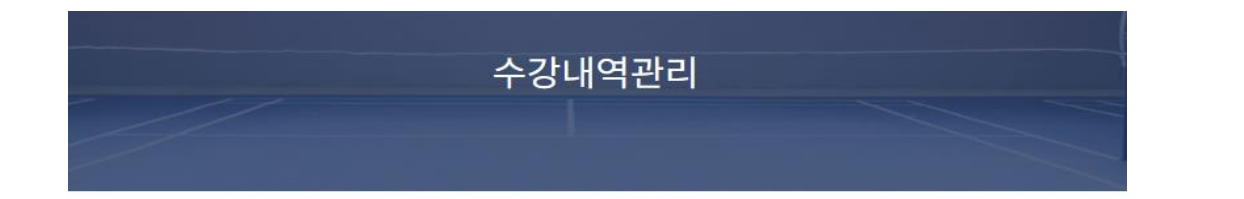